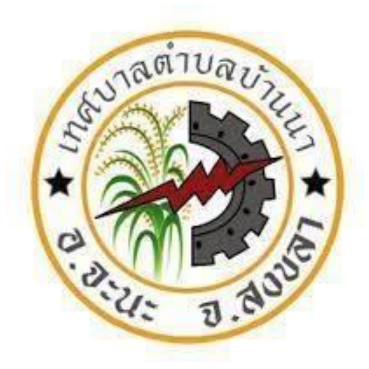

# คู่มือและช่องทางการให้บริการ E-Service เทศบาลตำบลบ้านนา

#### 1.เข้าสู่เว็ปไซต์เทศบาลตำบลบ้านนา <u>http://www.banna.go.th/frontpage</u>

oanna.go.th/frontpage

🚱 ต่งตั้งพน้กงานเจ้าหน้าที่...

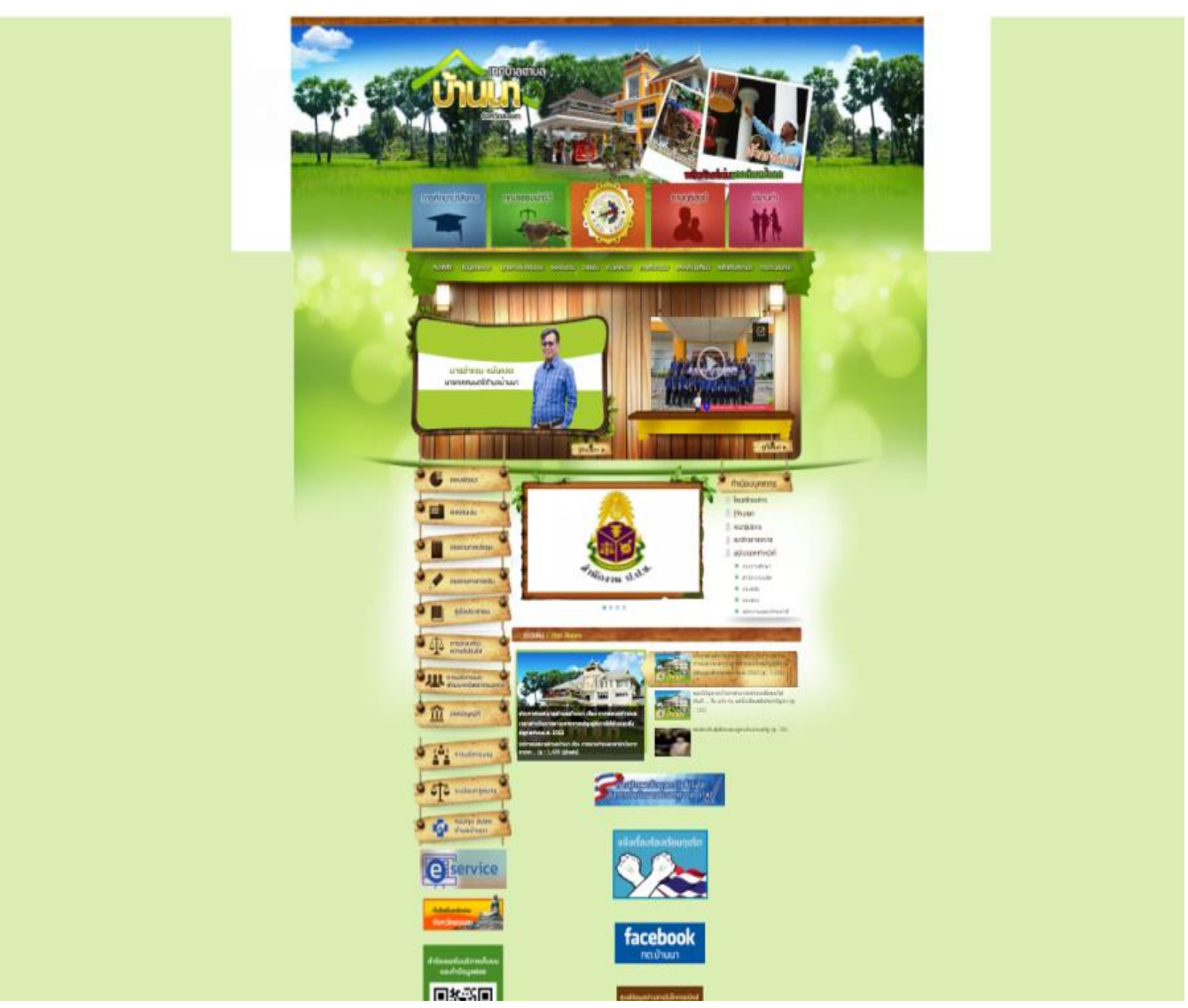

### 2. คลิกเลือก แบนเนอร์ E-Service บริเวณหน้าเว็ปไซต์หลัก

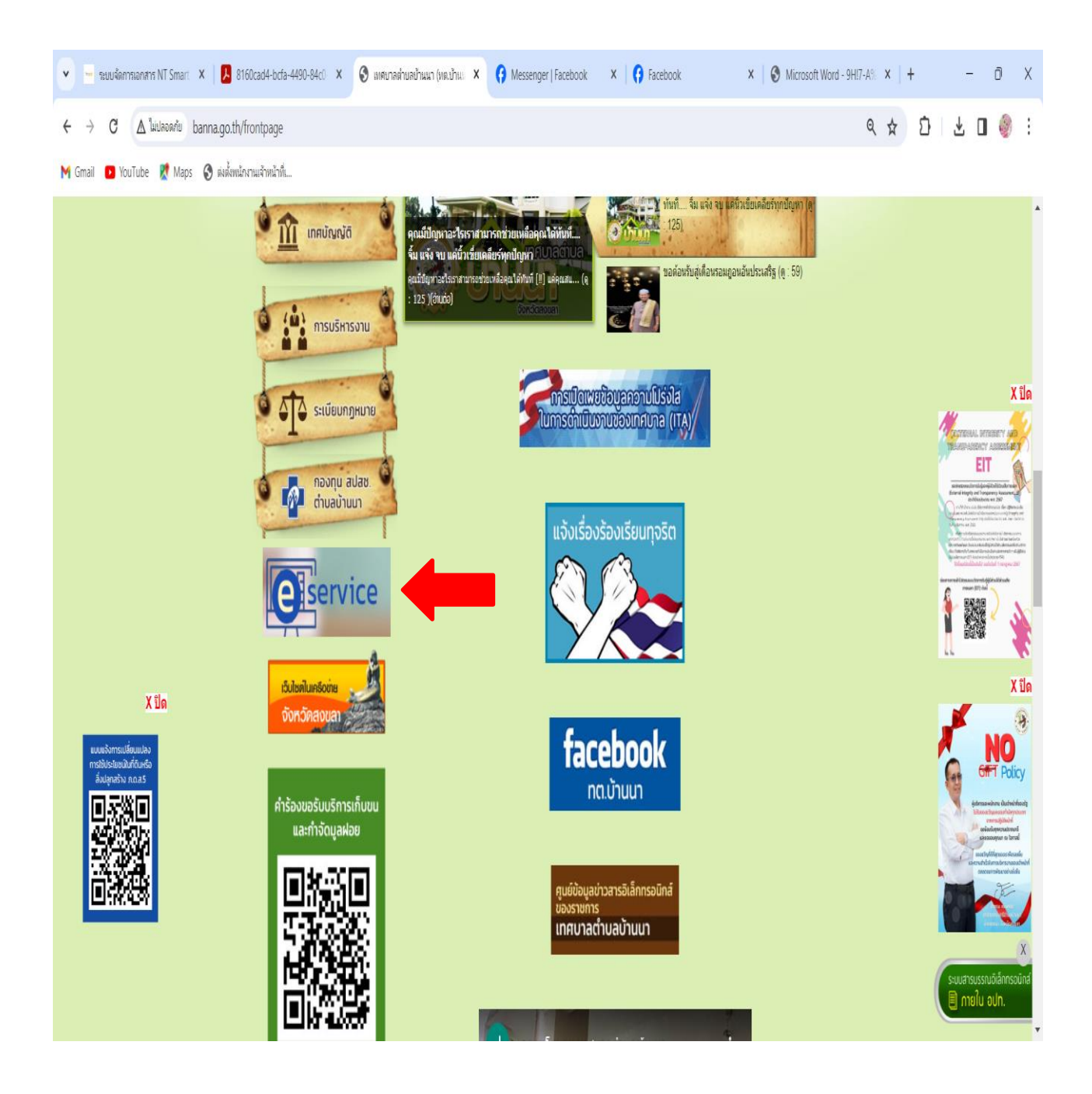

| <ul> <li>← → C ▲ Indexerite banna.goth/eservice</li> <li>M Gmail ● YouTube ♥ Maps ● sistemennukinkink.</li> </ul>                                                                                                    | พรงปมเตม รายงเป ขวงแหงเล แพทเงแรรม แหลงเองแลง<br>2<br>2<br>5<br>15 รายการ<br>หัวข้อเอกสาร<br>การปลี่ยนแลงการไปประโยชน์ในที่สิมหัวอลิ่งปลกสร้าง ก.ศ.ส.5                                                                                                    | WGALAUJAUG<br>มีมี<br>มีมที่      |              | e | ₹ \$ | Ð | <br>0 () | ; |
|----------------------------------------------------------------------------------------------------|----------------------------------------------------------------------------------------------------|-----------------------------------|--------------|---|------|---|----------|---|
| M Gmail       Voulube       Maps       Seikänännukönökönä.         Image: Seikänännukönökönökönökönökönökönökönökönökönök                                                                                                    | <ul> <li>Netro 516010 เป็นที่เห็นส์ เป็นพาการรบ แกลเปลี่ยนตอง</li> <li>Netro 10010</li> <li>Netro 10010</li> </ul> | WGALAUJAIDA<br>มีมี<br>มีมที่     |              |   |      |   |          |   |
|                                                                                                    | NAVUOLCU รายงาน ของทอบเล่ มาพากงารรบ กลงเรืองกลอง<br>P<br>P.TH<br>5 15 รายการ<br>ทั่วข้อเอกสาร<br>การเปลี่ยนพบล่องการใช้ประโยชน์ในที่สิ่มหรือลิ่งปลกสร้าง ภ.ค.ส.5 โท้                                                                                                    | weiu เขางางเง<br>มีมีมี<br>รันที่ |              |   |      |   |          |   |
| <ul> <li>พลงนเด่น</li> <li>สำนวนแอน</li> <li>สำนวนแอน</li> <li>สำนานอน</li> <li>สำนวน</li> <li>สำนวนแอน<th>ร 15 รายการ<br/>หัวข้อเอกสาร<br/>การเปลี่ยนแปลงการใช้ประโยชน์ใหที่ดินพื้อสิ่งปลกสร้าง ภ.ค.ส.5 🗎</th><th>วันที่</th><th></th><th></th><th></th><th></th><th></th><th></th></li></ul> | ร 15 รายการ<br>หัวข้อเอกสาร<br>การเปลี่ยนแปลงการใช้ประโยชน์ใหที่ดินพื้อสิ่งปลกสร้าง ภ.ค.ส.5 🗎                                                                                                    | วันที่                            |              |   |      |   |          |   |
| รายงานการประชุม<br>ดำร้องขอ<br>รายงานกางการเงิน                                                                                                    | หัวข้อเอกสาร<br>การเปลี่ยนแปลงการใช้ประโยชน์ในที่ดินหรือสิ่งปลกสร้าง ภ.ต.ส.5 🖹                                                                                                    | วันที่                            | J            |   |      |   |          |   |
| มายและ<br>รายงานการประชุม<br>สำร้องขอ<br>รายงานกางการเงิน<br>* เอกสาวป                                                                                                    | การเปลี่ยนแปลงการไขประโยชนในทดินหรือส่งปลกสราง ภ.ค.ส.5 📑                                                                                                    |                                   | จานวนผูเขาชม |   |      |   |          |   |
| <ul> <li>ดำร้องข</li> <li>ดำร้องข</li> <li>ดำร้องข</li> <li>ดำร้องข</li> <li>ดำร้องข</li> <li>ดำร้องข</li> <li>ดำร้องข</li> <li>ดำร้องข</li> <li>ดำร้องข</li> </ul>                                                                                                    |                                                                                                    | 12 W.A. 64                        |              |   |      |   |          |   |
| รายงานทางการเงิน                                                                                                    | เขกเลิกการเก็บขนและกำจัดมูลฝอย 📋                                                                                                    | 12 w.a. 64                        |              |   |      |   |          |   |
| siaoiumomsiou ianatisu                                                                                                    | รับบริการเก็บขนและกำจัดมูลฝอย 📋                                                                                                    | 12 w.a. 64                        | 0            |   |      |   |          |   |
|                                                                                                    | ระกอบการจดทะเบียนพาณิชย์ 📆                                                                                                    | 11 w.s. 62                        | 44           |   |      |   |          |   |
| ้ ด้วอย่าง                                                                                                    | กรกรอกทะเบียนพาณิชย์ 🔂                                                                                                    | <mark>11 พ.ย. 6</mark> 2          | 106          |   |      |   |          |   |
| คู่มือประชาชน 🦂 คั้นอย่าง                                                                                                    | ารกรอกทะเบียนพาณิชย์ 🔁                                                                                                    | 11 w.g. 62                        | 17           |   |      |   |          |   |
| ที่ขอจต                                                                                                    | ทะเบียนพาณีชย์เทศบาลดำบลบ้านนา 📆                                                                                                    | 11 w.e. 62                        | 47           |   |      |   |          |   |
| 🗣 🏹 การส่งเสรีย 🗣 แบบศารี                                                                                                    | งขอข้อมูลข่าวสารของราชการ 🛃                                                                                                    | 27 w.a. 62                        | 1,321        |   |      |   |          |   |
| יראעעע י                                                                                                    | อต่ออายุใบอนุญาต 📆                                                                                                    | 27 w.a. 62                        | 86           |   |      |   |          |   |
| มารมริหารและ มารมริหารและ มารมริหารและ มารมริหารและ มารมริหาร                                                                                                    | —<br>อรับใบอนุญาตหรือหนังสือรับรองการแจ้ง จัดตั้งสถานที่จำหน่ายอาหาร หรือ<br>ะสมอาหาร 📆                                                                                                    | 27 w.g. 62                        | 15           |   |      |   |          |   |
| רואנענע י                                                                                                    | อรับใบอนุญาตประกอบกิจการที่เป็นอันตรยต่อสุขภาพ 📆                                                                                                    | 27 w.a. 62                        | 14           |   |      |   |          |   |
| 🦉 🏦 เทศบัญญัติ 🔍 คัวอย่าง                                                                                                    | คำขอต่ออายุใบอนุญาตก่อสร้างอาคาร-ข5 🛃                                                                                                    | 27 w.a. 62                        | 13           |   |      |   |          |   |
| ۲۵۵۲ (۱۹۷۵) ۲۰۰۲ (۱۹۷۵) ۲۰۰۲ (۱۹۷۵) ۲۰۰۲ (۱۹۷۵) ۲۰۰۲ (۱۹۷۵) ۲۰۰۲ (۱۹۷۵) ۲۰۰۲ (۱۹۷۵)                                                                                                    | ออนุญาตก่อสร้างอาคาร-ข1 🛐                                                                                                    | 27 w.a. 62                        | 955          |   |      |   |          |   |
| éžaelty                                                                                                    | ้าขออนุญาตก่อสร้างอาตาร-บ1 🛃                                                                                                    | 27 w.a. 62                        | 22           |   |      |   |          |   |
| 🍳 🏥 การบริหารงาบ                                                                                                    | อด่ออายุในอนุญาตก่อสร้างอาคาร-ช5 🛃                                                                                                    | 27 w.a. 62                        | 12           |   |      |   |          |   |

## 3. คลิกเลือกรายการบริการคำขอที่ต้องการ

## กรอกแบบฟอร์มแบบคำขอให้ครบถ้วนและกด "ส่ง" เจ้าหน้าที่จะรับเรื่อง นำเสนอผู้บังคับบัญชาตามลำดับชั้น และแจ้งผลการดำเนินการกลับไป

| ×   😌 เทศบาลต่ำบลบ้านนา (ท  | 🛛 🗙 🖽 ดำร้องขอรับบริการเก็บขะ 🗙 🕝 Messenger   Faceboo 🗙 🚺 😚 Facebook                                                        | × I C    |
|-----------------------------|----------------------------------------------------------------------------------------------------|----------|
| QLSdfV18Y4P_ydKyVq5gEYYI    | KQ37JAG_pfUtN1gVdk3nC75eXl4Q/formResponse                                                                                   |          |
|                             |                                                                                                    |          |
|                             | <ul> <li>คำร้องขอรับบริการเก็บขนและกำจัดมูลฝอย</li> <li>และพร่างสระมะว่างรวมร่วมร่วมร่วมร่วมร่วมร่วมร่วมร่วมร่วมร</li></ul> |          |
|                             | บ้านเลขที่,หมู่,ชอย,ถนน *                                                                                                   |          |
|                             | ศำคลบของคุณ                                                                                                    |          |
|                             |                                                                                                    |          |
| × 🛛 🕄 เทศบาลต่ำบลบ้านนา (ทะ | 🗙 🔲 ดำร้องขอรับบริการเก็บซะ 🗙 🛟 Messenger   Faceboo 🗙   🛟 Facebook                                                          | ×   🕙 Mi |

2LSdfV18Y4P\_ydKyVq5gEYYKQ37JAG\_pfUtN1gVdk3nC75eXl4Q/formResponse

| ส่วนที่ ₂ การยืนค่าร้องขอรับบริการเก็บขนและกำจัดมูลฝอยต่อเจ้าพนักงานท้องถิ่น                                                                                                    |
|----------------------------------------------------------------------------------------------------|
| ทั้งนี้ข้าพเจ้ามีหน้าที่ต้องดำเนินการดังนี้<br>1. ท่าการดัดแอกมูลฝอยทั่วไป มูลฝอยอินทรีย์ มูลผ่อยน่ากลับมาใช้ไหม่ และมูลฝอยอันตรายจาก<br>ชุมชน<br>2. มีหน้าที่ในการข่าระล่าธรรมเนียมในการรับบริการเก็บขนและกำจัดมูลฝอยดังกล่าวให้กับทาง<br>เทศบาลต่ายลบ้านนาตาม<br>อัตราท้ายเทศบัญญี่ติดามแต่กรณี<br>พร้อมค่าขอนี้ บ้าทแข่งได้แบบหลักฐานและเอกสารต่างดังนี้<br>1.สำเนาบัตรประจำดัวประชาชน<br>2.สำเนาทะเบียนบ้าน |
| บ้านเลขที่,หมู่ที่,ซอย,ถนน *<br>คำดอบของคุณ                                                                                                    |
| ที่อยู่ *<br>🔿 ตำบลบ้านนา ฮาเภอจะนะ จังหวัดสงขลา                                                                                                    |
| เบอร์โทรศัพท์ *<br>คำตอบของคุณ                                                                                                    |
| กลับ ส่ง<br>ทำมส่งธรรัสผ่านใน Google ฟอร์ม                                                                                                    |
| เนื้อหานี้มีได้ถูกสร้างขึ้นหรือรับรองโดย Google <u>รายงานการตอเม็ด</u> - <u>ช่อกำหนดในการให้บริการ</u> - <u>นโยบายความเป็นส่วนตัว</u>                                                                                                    |
| Google ฟอร์ม                                                                                                    |